WO Sales v2.1

WideOrbit WO Sales Training Guide

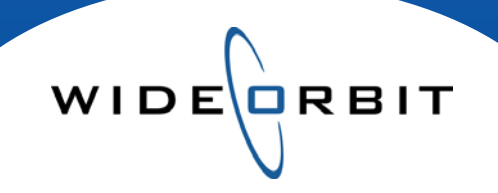

# **Post Buy Analysis** Creating, Exporting and Reporting

#### **CONFIDENTIAL INFORMATION**

This document contains information confidential and proprietary to WideOrbit Inc. Contents of this publication may not be reproduced in any form, or by any other means, or stored in any database or retrieval system without the prior written permission of WideOrbit, Inc. Reproduction or reverse engineering of copyrighted software is prohibited. The information contained in this guide is subject to change without notice or obligation.

# **Table of contents**

## **Opportunities / Post Buy Analysis**

Search Screen

3

WIDE

# Creating a Post Buy Analysis

| Orders          | 4   |
|-----------------|-----|
| Dates           | 5   |
| Books           | 5   |
| Demos           | 6   |
| Options         | 6   |
| Post By         | 6   |
| Generation      | 7   |
| Break Average   | 7   |
| Formatting      | 7   |
| Export to Excel | 7   |
| Report Results  | 8,9 |

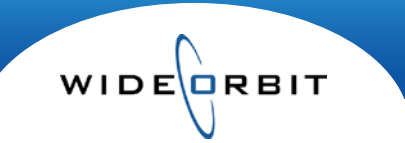

# **Post Buy Analysis**

The Post Buy Analysis report displays estimated ratings vs. actual delivery based on ratings being applied to spots' as-run times. Postings can be run against any *WO Traffic* order and can be run at any time throughout a schedule after log reconciliation. Information is real-time as Traffic information migrates automatically at pre-defined regular intervals into *WO Sales*.

Select the **Opportunities** tab to open the Post Buy Analysis screen.

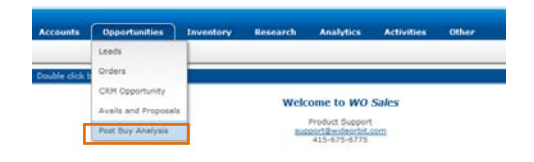

#### Search Screen

- The Search Screen displays existing posts and can be customized; columns can be resized and data can be sorted by clicking column headers.
- Open any existing Post by double clicking on it or clicking the **Open** button on the Post line.
- Existing Posts can be opened to view the results in an Excel document, but it is important to note that the Post parameters cannot be edited.
- Posts can be reposted or edited to change the parameters by selecting the post and clicking the **Actions** button and selecting Repost or clicking the **Repost** button on the top right.

|     | Rece   | nt 📃 🄍 Find |      |
|-----|--------|-------------|------|
| New | Repost | X Actions   | Ŧ    |
|     |        | New         |      |
|     |        | Repost      | vs 🔻 |
|     |        | Delete      |      |
|     | Se     | arch 🔻 Cl   | ear  |

- Posts can be deleted by selecting the checkbox on the left and choosing **Delete** from the **Actions** menu.
- The Status column on the Search Screen contains the following icons:
   indicates **Posted**

indicates Not Posted; an error in returning results occurred – no actual ratings located.

#### Creating a Post Buy Analysis

- Click the **New** button on the top right of the Search screen to create a new post.
- There are five steps to creating a Post Buy Analysis three are mandatory and marked with a red asterisk. The asterisk will turn to a green check mark when the step is completed.

| 🗑 WO Sales - Training                                           |                                                                         | 👌 🔹 🔂 👻 📾 👼 🔹 Page 🔹 Safety 👻 Tools = 🔞 = 🦈                                                                                                    |
|-----------------------------------------------------------------|-------------------------------------------------------------------------|----------------------------------------------------------------------------------------------------|
| WO SALES<br>Post Buy Analysis                                   | ume Accents Opportunities Inventory Research Analytics Activities Other | Welsons admini ( Japani ) New / My Annual ) Admini ( Admini ) Admini ( Admini) Admini ( Admini ) Admini ( Admini ) Admin |
| 1. Orders*<br>2. Dates *<br>3. Books*<br>4. Demos<br>5. Options | RDERS                                                                   | Pigit Amount                                                                                                    |

Orders (required)

- 1. Use the filters to narrow the list of orders returned. You can filter on Station, Account, Order number, Flight Dates, and/or Account Executive. The drop down box under flight dates will give you a selection from last week to the past two years or you can use the calendars to enter specific dates.
- 2. Click the **Search** button to generate a list of orders.
- 3. Select the order you want to post by clicking the + sign. It will move the order to the right hand side. To remove an order, click the sign next to the order.

Note: You can post multiple orders at once, but they must all have the same Advertiser or the same Agency.

- 1. The Materials Tab allows you to post on materials instead of or in addition to an order.
- 2. First filter by station. You can filter further by advertiser, flight dates, AD ID, house number, length, description, title and material group.
- There are two checkboxes to select from Promo and Has Order. The Promo button will restrict your search to promos only and the Has Order button will restrict your search to materials that have an order associated with them. You can select one or both.
- 4. Click the **Search** button to generate the materials and click on the + sign to add.

| SALLS                                                                                                    | Home Accounts Opportunit        | ies Inventory Research    | Analytics A   | divities | Other                                                 |                     | lecent Q Fi |
|----------------------------------------------------------------------------------------------------|---------------------------------|---------------------------|---------------|----------|-------------------------------------------------------|---------------------|-------------|
| WO SALES       Nome       Accounty       Opportunities       Town Research       Analytics       Other       Memory       Research       Analytics       Other         Post Buy Analysis       I. Orders <sup>1</sup> I. Orders <sup>1</sup> |                                 | Action                    |               |          |                                                       |                     |             |
| rders* 🗸                                                                                                    | 2222222                         |                           |               |          |                                                       |                     |             |
| 22                                                                                                    | ORDERS                          |                           |               |          |                                                       |                     |             |
| es."                                                                                                    |                                 |                           |               |          |                                                       |                     |             |
| -                                                                                                    | Select Items to Post On         |                           |               |          |                                                       |                     |             |
|                                                                                                    | Orders Materials                |                           |               | Onler    | Assessed                                              | Field               | Amount      |
| nos                                                                                                    | Station Account                 | Deder Number Flight dates | Search   Chan | 2260     | 1000 Flowers + Pro Nedia                              | 12/28/09 - 03/14/10 | \$106,210   |
|                                                                                                    |                                 |                           | Black   Black | 2263     | 1800 Plowers - Pro Media                              | 02/01/10 - 03/07/10 | \$372,340   |
| lions                                                                                                    | Frend 4                         |                           |               | 8        | WTV-SC                                                |                     |             |
|                                                                                                    | Station Order Account           | Flight                    | Amount        |          | SC-1415 NHEWSTUEYDY13 NEC Nightly News Tue Tinday (15 |                     |             |
|                                                                                                    | WTV-SC 3263 1800 Flowers - Pro  | Hedia 03/01/10 - 03/07/10 | \$373,240.00  |          |                                                       |                     |             |
|                                                                                                    | WTV-9C 3260 1900 Plowers - Pro  | Media 12/26/09 - 03/14/10 | \$106.210.00  |          |                                                       |                     |             |
|                                                                                                    | WTV-SC 2566. 1800 Flowers - Pro | Media 01/03/11 - 01/30/11 | \$294,800.00  |          |                                                       |                     |             |
|                                                                                                    | WTV-SC 2533 1800 Flowers - Pro  | Media 01/04/10 - 03/28/10 | \$11.700.00   |          |                                                       |                     |             |
|                                                                                                    |                                 |                           |               |          |                                                       |                     |             |
|                                                                                                    |                                 |                           |               |          |                                                       |                     |             |
|                                                                                                    |                                 |                           |               |          |                                                       |                     |             |
|                                                                                                    |                                 |                           |               |          |                                                       |                     |             |

WIDE RBIT

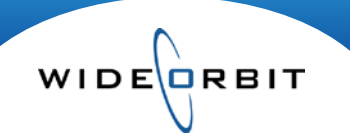

#### **Creating a Post Buy Analysis (continued)**

#### Dates (required)

| IN CALCO        |                                        |                                     | ministrie admin. 1. Logist. 1. My Association ( . Alexandri ) Administry ( . Alexandri ) Administry ( . Alexandri ) |
|-----------------|----------------------------------------|-------------------------------------|----------------------------------------------------------------------------------------------------|
| WO SALES        | Home Accounts Opportunities Inventory  | Research Analytics Activities Other | Recent Q Fiel                                                                                                    |
| Post Buy Analys | is                                     |                                     | Preview Save / Expert   Cless   2/ Artises +                                                                        |
| L. Orders* 🗸    | DATES                                  |                                     |                                                                                                    |
| 2. Dates* 🖌     | 5 BATES                                |                                     |                                                                                                    |
|                 | Select Period to Post On               |                                     |                                                                                                    |
| 3. 00085 T      | Start Date End Date                    | Order Account                       | Flight Amount                                                                                                    |
| 4. Demos        | 12/28/2009 🔄 03/14/2010 🔄 Flight Dates | 2240 1800 Revers - Ino Media        | 12/28/09 - 03/14/10 \$186.210.00                                                                                    |
|                 |                                        | 2263 1800 Rovers - Pro Madia        | 02/01/10 - 03/07/10 \$375.240.00                                                                                    |
| 5. Options      |                                        | Materials WTV-SC                    |                                                                                                    |
|                 |                                        |                                     |                                                                                                    |
|                 |                                        |                                     |                                                                                                    |
|                 |                                        |                                     |                                                                                                    |
|                 |                                        |                                     |                                                                                                    |
|                 |                                        |                                     |                                                                                                    |
|                 |                                        |                                     |                                                                                                    |

- 1. Select specific dates by using the calendars or...
- 2. The Flight Date button will automatically populate the date range of the orders selected.

#### **Books (required)**

| 2. Dates* ✓<br>3. Books* Select I<br>Select I<br>Server | Ratings Books                                                                |   |
|---------------------------------------------------------|------------------------------------------------------------------------------|---|
| L Books* Server                                         | Complete                                                                     |   |
| Benefite                                                |                                                                              |   |
| Demos NSI                                               | Sample type Ethnic type Stream type<br>+ DBAA + GEN + Latent + Add Oversight |   |
| . Options                                               | hook                                                                         | 2 |

- 1. Select the book you want to post against Survey or Overnight.
- This tab defaults to **Overnight**. Chose the stream type and any other filter. Then click **Add Overnight**.
   If you are a household only market, check demo skew book and click the plus sign next to the book you want.

| 1. Orders*   | * | BOOI         | OOKS        |                                 |            |               |                 |                      |                       |              |  |  |
|--------------|---|--------------|-------------|---------------------------------|------------|---------------|-----------------|----------------------|-----------------------|--------------|--|--|
| 2. Dates*    | ~ |              |             |                                 |            |               |                 |                      |                       |              |  |  |
|              |   | Select Ra    | tings       | Books                           |            |               |                 |                      |                       |              |  |  |
| 3, 800%5     | ~ | Survey       | 0           |                                 | -          |               | _               |                      |                       |              |  |  |
| 4. Demos     | * | Data Type    | Ter Dec     | Time Period     Descent Average |            |               | Book Type       | Explicit     Dynamia |                       |              |  |  |
| 5. Options 🖌 |   | Q His        | hest Rating |                                 |            |               |                 |                      |                       |              |  |  |
|              |   | Provider     | Sample      | type E                          | theic type | Stream type   |                 |                      |                       |              |  |  |
|              |   |              | +++         |                                 |            | u •           |                 |                      | Search                | Barn Filters |  |  |
|              |   | Book Name    |             | Sample ty                       | ype 3      | • Ethnic type | 4 + Stream type | 3 A Time period      | 1* Harket             | 2.           |  |  |
|              |   | A R ROAD BLA |             | -                               |            |               |                 | E.1. 0.0             | and the second second | -            |  |  |

- 1. On the **Survey** tab select the **Data Type** from **Time Period**, **Program Average** or **Highest**. Highest allows the system to decide the best (highest) rating between Time Period and Program Average.
- 2. Choose the **Book Type** from **Explicit** or **Dynamic.** Explicit means you are only using that specific survey book that you select. Dynamic allows the system to select the closest survey to the spot date, either before or after the spot time.
- 3. If you are using **Explicit**, click **Search** and then click the + sign next to the survey you want to select.
- 4. If you are using **Dynamic**, select Stream Type, then click Add Dynamic Book.

Version 2.1-110407

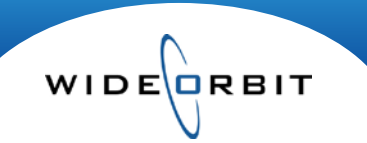

#### **Creating a Post Buy Analysis (continued)**

| 2. Dates* 🗸  | DEMOS         |              |           |                          |                     |         |          |
|--------------|---------------|--------------|-----------|--------------------------|---------------------|---------|----------|
| 1. Books* v  | Select Demos  |              |           |                          |                     |         |          |
|              | Station Demos | Custom Denos | Add to    | if Orders                |                     |         |          |
| 4. Demos 🖌   | Payythes      | HH -         | Order     | Account                  | Flight              | Demo    | Primary  |
|              | Man           | A18-34       | 9 2243    | 1800 Flowers - Pro Media | 02/03/20 - 03/07/30 | A25-54  |          |
| 5. Options 🗸 | Wathern       | 425-49       |           |                          |                     | M25-54  | O        |
|              |               | 435+         | iii 2260  | 1800 Rovers - Pro Media  | 12/28/09 - 03/14/10 | A29-54  |          |
|              |               | M18-24       | 0         |                          |                     | 1423-54 |          |
|              |               | M25-49       | E Mataria | WTV-SC                   |                     | A23-54  |          |
|              |               | M25-54       |           |                          |                     | H25-54  | <b>0</b> |
|              |               | M25+         |           |                          |                     |         |          |
|              |               | W18-34       | 0         |                          |                     |         |          |
|              |               | w22-45       | 0         |                          |                     |         |          |
|              |               | W23-54       | 8         |                          |                     |         |          |
|              |               | W35+         |           |                          |                     |         |          |

#### **Demos (not required)**

You can post to more than one demo, but the demo that is associated with order will automatically populate and will be designated the primary demo.

To select another demo:

- 1. On the Station Demos tab click on the plus sign next to your selected demo to add it. You will note the checkbox on the top that will automatically associate any additional demo selected to all orders that will be posted.
- 2. On the Custom Demos tab select the demo group, then use the buttons to select the age range. Click

| 🚹 Add Demo |
|------------|
|------------|

#### **Options (not required)**

| 1. Orders* | ~     | OPTIONS                   |                  |                          |          |
|------------|-------|---------------------------|------------------|--------------------------|----------|
| 2. Dates*  | ×     |                           |                  |                          |          |
| 3. Books*  | ~     | Post By                   | Ratings <b>*</b> | Formatting               |          |
| 4. Demos   | ~     |                           |                  | Display Rating<br>Rating | 2        |
|            |       | Generation                |                  | CPP                      | 0        |
| 5. Options | Í     | Split Bookends/Piggybacks |                  | Display 000/GI           |          |
|            |       | Exclude Billboard Spots   |                  | 000/GI                   | 0        |
|            |       | Combine orders            |                  | СРМ                      | 0        |
|            |       | Include NSI Name          |                  | Rate                     | 0        |
|            |       | Include Book Name         | $\checkmark$     | Jackuda Call Commonts    | -        |
|            |       | Include Spots Not Posted  | $\checkmark$     | Include Cell Comments    | v        |
|            |       | Calculate Reach/Frequency |                  |                          |          |
|            |       | Break Averaging           |                  |                          |          |
|            |       | TP Break Average          |                  |                          |          |
|            |       |                           |                  |                          |          |
| Select w   | hethe | er you want to Post By    | Ratings          | or Impressions           | <b>.</b> |

#### **Creating a Post Buy Analysis (continued)**

#### **Options (continued)**

#### Generation

These selections allow you to determine the data makeup of the post report. Check the box next to each to add them to the post.

- **Split Bookends and Piggybacks** When used, the system will display on the post as individual spots with individual ratings for the specific air times as opposed to a single rating for the pair.
- Exclude Billboard Spots This will eliminate billboards from being posted.
- **Combine Orders** If checked, when multiple orders are being posted, the report will display them mixed together with the spots listed in chronological order. Leaving this box unchecked will produce a report with the orders in separate sections.
- Include NSI Name This displays what program ran vs. was ordered and will add a column to the report displaying the Nielsen name for that program this could be particularly helpful for overruns, sports or special programs that aired and were not included in the original schedule.
- Include Book Name This will list the survey that was used to post the spot. It will be found in a column on the same line as the spot. It's a good idea to check this box if you are using "Highest" book type.
- **Include Spots Not Posted** If un-aired spots occurred, a second page is generated in the excel report with line/spot id and spot status information.
- **Calculate Reach/Frequency** This adds a sum total Reach and Frequency in the Post Parameters and Order Summary sections at the top of the report.

| Break Averaging  |                  |
|------------------|------------------|
| TP Break Average | $\checkmark$     |
| Length           | 3                |
|                  | Most Efficient 🔹 |
|                  | Pure Average     |
|                  | Most Efficient   |

#### Break Averaging

If selected you can enter a length in minutes and choose to display the **Pure Average** or **Most Efficient** rating of the two quarter hours used.

**Pure Average** will display the average of the two breaks.

**Most Efficient** will display whichever is higher – the Pure Average rating or the rating of the quarter hour the spot aired in.

#### Formatting

On the right side of the screen you can set decimal precision for Rating, CPP, GRP, Rate and Thousands if Thousands are selected to be displayed.

**Include Cell Comments** – when selected will appear as pop up bubbles seen when viewing the report. These display information for certain cells, such as makegood spots and date, or break averaging values.

Once all parameters and options have been established for the post, click the save/export button at the top of

Save / Export

The system will generate a post id number, and once you click the ok button, the post report will present in an excel format.

Version 2.1-110407

the screen.

WIDE

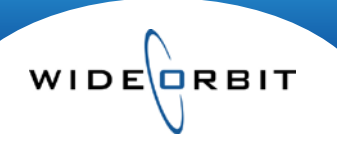

### Post Buy Analysis Report Results

|                                                                                                   | 15 (                                                                                                    | 0                                      | 31                                                                                                    | 1. 1.                                                                   | G                                                                                                    | :H                                                                                            |                                                                                                    | 1 6                                                                                                    |                                                                                                    | 100                                              | IN .                                                | 0                                                                | P                                                                 | .u.                                                | .0                                                  | 1.4                                                                                |                                                                    | 0                                     |
|---------------------------------------------------------------------------------------------------|----------------------------------------------------------------------------------------------------|----------------------------------------|----------------------------------------------------------------------------------------------------|-------------------------------------------------------------------------|----------------------------------------------------------------------------------------------------|-----------------------------------------------------------------------------------------------|----------------------------------------------------------------------------------------------------|----------------------------------------------------------------------------------------------------|----------------------------------------------------------------------------------------------------|--------------------------------------------------|-----------------------------------------------------|------------------------------------------------------------------|-------------------------------------------------------------------|----------------------------------------------------|-----------------------------------------------------|------------------------------------------------------------------------------------|--------------------------------------------------------------------|---------------------------------------|
| Post.                                                                                             | <b>Buy Analys</b>                                                                                                  | sis                                    |                                                                                                    |                                                                         |                                                                                                    |                                                                                               |                                                                                                    |                                                                                                    |                                                                                                    | TV NEWS                                          | CHANNEL                                             |                                                                  |                                                                   |                                                    |                                                     |                                                                                    |                                                                    |                                       |
| Svertiser.                                                                                        |                                                                                                    | 1800 Flo                               | wers                                                                                                    |                                                                         |                                                                                                    | WTV-SC                                                                                        |                                                                                                    |                                                                                                    | 1.0                                                                                                    |                                                  |                                                     |                                                                  |                                                                   |                                                    |                                                     |                                                                                    |                                                                    |                                       |
| ency                                                                                              |                                                                                                    | Pro Med                                | lia                                                                                                    |                                                                         |                                                                                                    | John Murphy                                                                                   | r .                                                                                                    |                                                                                                    |                                                                                                    | 0                                                |                                                     |                                                                  |                                                                   |                                                    |                                                     |                                                                                    |                                                                    |                                       |
| uyer                                                                                              |                                                                                                    |                                        |                                                                                                    |                                                                         |                                                                                                    | (617)748-68-                                                                                  | 46                                                                                                    |                                                                                                    |                                                                                                    | 1000                                             |                                                     |                                                                  |                                                                   |                                                    |                                                     |                                                                                    |                                                                    |                                       |
| osting De                                                                                         | ides:                                                                                                    | 12/28/09                               | 03/14/10                                                                                                    |                                                                         |                                                                                                    | wodemogw                                                                                      | ideorbit.com                                                                                                    |                                                                                                    |                                                                                                    |                                                  |                                                     |                                                                  |                                                                   |                                                    |                                                     |                                                                                    |                                                                    |                                       |
| isting Re                                                                                         | eport ID:                                                                                                    | 21                                     |                                                                                                    |                                                                         |                                                                                                    |                                                                                               |                                                                                                    |                                                                                                    |                                                                                                    | U U                                              |                                                     |                                                                  |                                                                   |                                                    |                                                     |                                                                                    |                                                                    |                                       |
| mes                                                                                               |                                                                                                    | A25-54                                 | M25-54                                                                                                    |                                                                         |                                                                                                    |                                                                                               |                                                                                                    |                                                                                                    |                                                                                                    | with Tramic                                      | Relevision                                          |                                                                  |                                                                   |                                                    |                                                     |                                                                                    |                                                                    |                                       |
| ta/Book                                                                                           | (d):                                                                                                    | Dec 200                                | PALT.Dec 2                                                                                                    | 009 T L7, Jan 2                                                         | 2010 PA L7.J                                                                                         | in 2010 T L7                                                                                  | Feb 2010 PA L7.                                                                                                    | Feb 2010 T L7, Mar 2010 PA L7, Mar 21                                                                                                    | 010 T L 7                                                                                                    |                                                  |                                                     |                                                                  |                                                                   |                                                    |                                                     |                                                                                    |                                                                    |                                       |
| ta Type?                                                                                          | /Stream:                                                                                                    |                                        |                                                                                                    |                                                                         |                                                                                                    |                                                                                               |                                                                                                    |                                                                                                    |                                                                                                    |                                                  |                                                     |                                                                  |                                                                   |                                                    |                                                     |                                                                                    |                                                                    |                                       |
| mo Ske                                                                                            | test (                                                                                                    |                                        |                                                                                                    |                                                                         |                                                                                                    |                                                                                               |                                                                                                    |                                                                                                    |                                                                                                    |                                                  |                                                     |                                                                  |                                                                   |                                                    |                                                     |                                                                                    |                                                                    |                                       |
| reak Aver                                                                                         | raging                                                                                                    | 2 mn                                   |                                                                                                    |                                                                         |                                                                                                    |                                                                                               |                                                                                                    |                                                                                                    |                                                                                                    |                                                  |                                                     |                                                                  |                                                                   |                                                    |                                                     |                                                                                    |                                                                    |                                       |
|                                                                                                   |                                                                                                    |                                        |                                                                                                    |                                                                         |                                                                                                    |                                                                                               |                                                                                                    |                                                                                                    |                                                                                                    |                                                  |                                                     |                                                                  |                                                                   |                                                    |                                                     |                                                                                    |                                                                    |                                       |
| rder Sur                                                                                          | mmary                                                                                                    |                                        |                                                                                                    |                                                                         |                                                                                                    |                                                                                               | P                                                                                                    | ost Summary                                                                                                    |                                                                                                    |                                                  |                                                     |                                                                  |                                                                   |                                                    |                                                     |                                                                                    | 1                                                                  |                                       |
|                                                                                                   |                                                                                                    |                                        |                                                                                                    |                                                                         |                                                                                                    | Tota                                                                                          | l Order                                                                                                    |                                                                                                    | Primary                                                                                                    | Exp                                              | octed                                               |                                                                  | Deliver                                                           | red                                                |                                                     | Secondary                                                                          |                                                                    |                                       |
| rder #                                                                                            | Description                                                                                                    | Entl                                   |                                                                                                    | Flight Dates                                                            |                                                                                                    | Total S                                                                                       | # Spots                                                                                                    | # Spots Total \$                                                                                                    | Demo                                                                                                    | GRP                                              | CPP                                                 | GRP                                                              | CPP                                                               | +l-                                                | Index                                               | Demo                                                                               | GRP                                                                |                                       |
| 60                                                                                                | Gift Baskets                                                                                                    |                                        |                                                                                                    | 12/28/09-03/1                                                           | 14/10                                                                                                | \$186,210                                                                                     | 162                                                                                                    | 162                                                                                                    | \$186,210.00 A25-54                                                                                                    | 217,10                                           | \$858                                               | 195.83                                                           | \$946                                                             | -20.27                                             | 90.66% 8                                            | 125-54                                                                             | 150.73                                                             |                                       |
| :63                                                                                               | Gift Baskets                                                                                                    |                                        |                                                                                                    | 62/01/10-03/0                                                           | 07/10                                                                                                | \$373,240                                                                                     | 132                                                                                                    | 102                                                                                                    | \$306,700.00 A25-54                                                                                                    | 152.40                                           | \$2,012                                             | 219.17                                                           | \$1,399                                                           | 66.77                                              | 143.81%                                             | 125-54                                                                             | 187.40                                                             |                                       |
| TV-SC                                                                                             | Promo                                                                                                    |                                        |                                                                                                    |                                                                         |                                                                                                    |                                                                                               |                                                                                                    | 8                                                                                                    | \$0.00 A25-54                                                                                                    | 0.00                                             | E                                                   | 8.27                                                             | \$0                                                               | 8.27                                               | ٨                                                   | 125-54                                                                             | 5.55                                                               |                                       |
| _                                                                                                 |                                                                                                    |                                        |                                                                                                    |                                                                         |                                                                                                    |                                                                                               |                                                                                                    |                                                                                                    |                                                                                                    |                                                  |                                                     |                                                                  |                                                                   |                                                    |                                                     |                                                                                    |                                                                    |                                       |
| aypart S                                                                                          | summary, order 2260                                                                                                |                                        |                                                                                                    |                                                                         |                                                                                                    |                                                                                               |                                                                                                    |                                                                                                    |                                                                                                    |                                                  |                                                     |                                                                  |                                                                   |                                                    |                                                     |                                                                                    |                                                                    |                                       |
| osting de                                                                                         | ates: 12/28/09-03/14/1                                                                                             | 0                                      |                                                                                                    | Expe                                                                    | icted                                                                                                |                                                                                               |                                                                                                    | Delivered                                                                                                    |                                                                                                    |                                                  |                                                     |                                                                  |                                                                   |                                                    |                                                     |                                                                                    |                                                                    |                                       |
|                                                                                                   | CONTRACT.                                                                                                    | # Spots                                | Total 5                                                                                                    | GRP                                                                     | CPP                                                                                                  | GRP                                                                                           | CPP                                                                                                    | +/- Index                                                                                                    | 20130-034                                                                                                    |                                                  |                                                     |                                                                  |                                                                   |                                                    |                                                     |                                                                                    |                                                                    |                                       |
|                                                                                                   | Task History                                                                                                    | 65                                     | 100 x 200 00                                                                                                    | 101.50                                                                  | 2032                                                                                                 | 109.20                                                                                        | 6581                                                                                                    | 7.70                                                                                                    | 107 6896                                                                                                    |                                                  |                                                     |                                                                  |                                                                   |                                                    |                                                     |                                                                                    |                                                                    |                                       |
| V-EM                                                                                              | carry woming                                                                                                    | 60                                     | \$63,400.00                                                                                                    |                                                                         |                                                                                                    |                                                                                               |                                                                                                    | 1.10                                                                                                    | 101.0076                                                                                                    |                                                  |                                                     |                                                                  |                                                                   |                                                    |                                                     |                                                                                    |                                                                    |                                       |
| V-EM<br>V-PR                                                                                      | Prime                                                                                                    | 7                                      | \$64,500.0                                                                                                    | 32.60                                                                   | \$1,979                                                                                              | 14.72                                                                                         | \$4,382                                                                                                    | -17.88                                                                                                    | 45.15%                                                                                                    |                                                  |                                                     |                                                                  |                                                                   |                                                    |                                                     |                                                                                    |                                                                    |                                       |
| V-EM<br>V-PR<br>V-DY                                                                              | Prime<br>Daytime                                                                                                   | 7 90                                   | \$64,500.00<br>\$58,310.00                                                                                                    | 32.60<br>83.00                                                          | \$1,979<br>\$703                                                                                     | 14.72<br>72.91                                                                                | \$4,382<br>\$800                                                                                                    | -17.88<br>-10.09                                                                                                    | 45.15%<br>87.85%                                                                                                    |                                                  |                                                     |                                                                  |                                                                   |                                                    |                                                     |                                                                                    |                                                                    |                                       |
| V-EM<br>V-PR<br>V-DY<br>II Daypa                                                                  | Prime<br>Daytime                                                                                                   | 7<br>90<br>162                         | \$64,500.0<br>\$58,310.0<br>\$186,210.0                                                                                                    | 32.60<br>83.00<br>217.10                                                | \$1,979<br>\$703<br>\$858                                                                            | 14.72<br>72.91<br>196.83                                                                      | \$4,382<br>\$800<br>\$946                                                                                                | -17.68<br>-10.09<br>-20.27                                                                                                    | 45 15%<br>87 85%<br>90.66%                                                                                                    |                                                  |                                                     |                                                                  |                                                                   |                                                    |                                                     |                                                                                    |                                                                    |                                       |
| v-EM<br>V-PR<br>V-DY<br>II Daypa                                                                  | Daytime                                                                                                    | 90<br>162                              | \$63,400 0<br>\$64,500 0<br>\$58,310 0<br>\$186,210 0                                                                                                    | 32.60<br>63.00<br>217.10                                                | \$1,979<br>\$703<br>\$858                                                                            | 14.72<br>72.91<br>196.83                                                                      | \$4,382<br>\$800<br>\$946                                                                                                | -17.88<br>-10.09<br>-20.27                                                                                                    | 45.15%<br>87.85%<br>90.66%                                                                                                    |                                                  |                                                     |                                                                  |                                                                   |                                                    |                                                     |                                                                                    |                                                                    |                                       |
| v-EM<br>v-PR<br>V-DY<br>II Daypar<br>pot Deta                                                     | Daytime<br>Daytime                                                                                                 | 90<br>162                              | \$63,400 0<br>\$64,500.0<br>\$58,310.0<br>\$186,210.0                                                                                                    | 32 60<br>63 00<br>217 10                                                | \$1,979<br>\$703<br>\$858                                                                            | 14,72<br>72,91<br>196,83                                                                      | \$4,382<br>\$800<br>\$946                                                                                                | -17.88<br>-10.09<br>-20.27                                                                                                    | 45.15%<br>87.85%<br>90.66%                                                                                                    |                                                  |                                                     | ş                                                                | Expected                                                          |                                                    |                                                     | Delivere                                                                           | đ                                                                  |                                       |
| v-EM<br>v-PR<br>v-DY<br>II Daypar<br>pot Deta                                                     | Early Montang<br>Prime<br>Daytime<br>Ints                                                                          | 65<br>7<br>90<br>162                   | \$63,400,0<br>\$64,600,0<br>\$58,310,0<br>\$186,210,0                                                                                                    | 32,60<br>63,00<br>217,10                                                | \$1,979<br>\$703<br>\$858                                                                            | 14.72<br>72.91<br>196.83                                                                      | \$4,382<br>\$800<br>\$546                                                                                                | -17.88<br>-10.09<br>-20.27                                                                                                    | 45.15%<br>87.85%<br>90.66%                                                                                                    | 100                                              |                                                     |                                                                  | Expected<br>A25-54                                                | - 222                                              | -                                                   | Delivers<br>A25.54                                                                 | d                                                                  | 1000                                  |
| -EM<br>-PR<br>-DY<br>I Daypar<br>of Deta<br>Order                                                 | Earry Montang<br>Prime<br>Daytime<br>rts<br>Line ID Spo                                                            | 90<br>90<br>162                        | 563,400,0<br>564,500,0<br>558,310,0<br>5186,210,0                                                                                                    | 0 32.60<br>83.00<br>217.10<br>Day                                       | \$1,979<br>\$703<br>\$858<br>Date                                                                    | 14.72<br>72.91<br>196.83                                                                      | \$4,382<br>\$800<br>\$546<br>Program                                                                                     | -17.88<br>-10.09<br>-20.27<br>Book Mame                                                                                                    | 45 15%<br>87 85%<br>90 66%                                                                                                    | Length                                           | Spot Type                                           | Rate                                                             | Expected<br>A25-54<br>Rtg                                         | СРР                                                | Rtg                                                 | Delivere<br>A25.54<br>CPP                                                          | d<br>+1.                                                           | Inde                                  |
| -EM<br>-PR<br>-DY<br>Daypar<br>of Deta<br>Order<br>2260                                           | Earry Monting<br>Prime<br>Daytime<br>rts<br>Line ID Spo<br>1                                                       | 60<br>7<br>90<br>162<br>410<br>2       | 563,400,0<br>564,500,0<br>558,310,0<br>\$186,210,0<br>Daypart<br>TV-EM                                                                                                    | 0 32 60<br>63.00<br>217.10<br>Day<br>Mon                                | \$1,979<br>\$703<br>\$858<br>Date<br>12/28/09                                                        | 14 72<br>72 91<br>196 83<br>Timo<br>5 06 AM                                                   | S4.382<br>S800<br>S946<br>Program<br>Today @ Sam                                                                         | - 17.88<br>-10.09<br>-20.27<br>Book Hame<br>Dec 2009 T L7                                                                                  | 45.15%<br>67.85%<br>90.66%<br>Ad IO<br>PMPL 1134                                                                               | Length                                           | Spot Type<br>CM                                     | Rate<br>\$1,220                                                  | Expected<br>A25-54<br>Rtg<br>1.20                                 | CPP<br>\$1,017                                     | Rog<br>0.93                                         | Delivere<br>A25.54<br>CPP<br>\$1,313                                               | d<br>+/.<br>-0.27                                                  | Inde<br>17                            |
| A-EM<br>A-PR<br>A-DY<br>II Daypar<br>pot Deta<br>Order<br>2260<br>2260                            | Carry Monting<br>Prime<br>Daytime<br>Trts<br>Line ID Spo<br>1<br>2                                                 | 410<br>2<br>1                          | 563,400,00<br>564,500,00<br>558,310,00<br>\$186,210,00<br>S186,210,00<br>S186,20<br>S186,20<br>S18         | 0 32 60<br>83 00<br>217 10<br>Day<br>Mon<br>Mon                         | \$1,979<br>\$703<br>\$858<br>Date<br>12/28/09<br>12/28/09                                            | 14.72<br>72.51<br>196.83<br>Time<br>5.06 AM<br>6.52 AM                                        | S4.382<br>S800<br>S946<br>Program<br>Today @ Sam<br>Today @ Sam                                                          | - 17.88<br>-10.09<br>-20.27<br>Book Hame<br>Dec 2009 T L7<br>Oec 2009 T L7                                                                 | 45.15%<br>87.85%<br>90.66%<br>Ad-10<br>PMPL 1134<br>PMPL 2892                                                                  | Length<br>30<br>30                               | Spot Type<br>CM<br>CM                               | Rate<br>\$1,220<br>\$550                                         | Expected<br>A25-54<br>Rtg<br>1.20<br>2.30                         | CPP<br>\$1,017<br>\$239                            | Rig<br>0.97<br>2.44                                 | Deliver<br>A25.54<br>CPP<br>\$1,313<br>\$225                                       | 4<br>+/.<br>0.14                                                   | Inder<br>77.<br>105.                  |
| V-EM<br>V-PR<br>V-DY<br>II Daypar<br>pot Deta<br>Detar<br>2260<br>2260<br>2260                    | Carry informing<br>Prime<br>Daytime<br>Line ID Spo<br>1<br>2<br>3                                                  | 4 ID<br>2<br>1                         | 563,400,00<br>564,500,00<br>550,310,00<br>5105,210,00<br>TV-EM<br>TV-EM<br>TV-EM<br>TV-EM                                                                                                    | 0 32 60<br>0 83 00<br>0 217 10 <sup>4</sup><br>Day<br>Mon<br>Mon<br>Mon | \$1.979<br>\$703<br>\$858<br>0ato<br>12/28/09<br>12/28/09<br>12/28/09<br>12/28/09                    | 14.72<br>72.51<br>196.83<br>Time<br>5.06 AM<br>6.52 AM<br>8.48 AM                             | S4.382<br>5800<br>SS46<br>Program<br>Today @ Sam<br>Today @ Sam<br>NBC Today Shou                                        | -17.86<br>-10.09<br>-20.27<br>-20.27<br>-20.27<br>-20.2007 L7<br>- Dec 2009 T L7<br>- Dec 2009 T L7                                        | 46.15%<br>87.85%<br>90.66%<br>PMFL 1134<br>PMFL 2092<br>PMFL 8063                                                              | Length<br>30<br>30<br>15                         | Spot Type<br>CM<br>CM<br>CM                         | Rate<br>\$1,220<br>\$550<br>\$1,350                              | Expected<br>A25.54<br>Rtg<br>1.20<br>2.30<br>2.20                 | CPP<br>\$1,017<br>\$239<br>\$614                   | Rtg<br>0.97<br>2.44<br>1.76                         | Dellverr<br>A25.54<br>CPP<br>\$1.313<br>\$225<br>\$767                             | 4<br>•/.<br>0.14<br>-0.44                                          | Inde<br>77<br>105<br>79               |
| V-EM<br>V-PR<br>V-DY<br>II Daypar<br>pot Deta<br>pot Deta<br>2260<br>2260<br>2260<br>2260<br>2260 | Carry working<br>Prime<br>Daytime<br>Daytime<br>Daytime<br>Daytime<br>Daytime<br>Table<br>Spo<br>1<br>2<br>3<br>13 | 4 ID<br>2<br>1<br>1                    | 563,400,00<br>564,500,00<br>550,310,00<br>5105,210,00<br>TV-EM<br>TV-EM<br>TV-EM<br>TV-EM<br>TV-EM<br>TV-EM                                                                                                    | 0 32 60<br>83 00<br>9 217 10<br>Mon<br>Mon<br>Mon<br>Mon                | \$1,979<br>\$703<br>\$858<br>0ate<br>12/28/09<br>12/28/09<br>12/28/09<br>12/28/09<br>12/28/09        | 14 72<br>72 91<br>196 83<br><b>Timo</b><br>5 06 AM<br>6 52 AM<br>8 48 AM<br>10 59 AM          | S4.382<br>5800<br>S546<br>Today @ Sam<br>Today @ Sam<br>NBC Today Shex<br>Regis and Kelly                                | - 17.88<br>-10.09<br>-20.27<br>-20.27<br>                                                                                                  | 45 15%<br>87 85%<br>90 66%<br>Ad 10<br>PMPL 1134<br>PMPL 1932<br>PMPL 8653<br>PMPL 8654                                        | Length<br>30<br>30<br>15<br>30                   | Spot Type<br>CM<br>CM<br>CM<br>CM                   | Rate<br>\$1,220<br>\$550<br>\$1,350<br>\$790                     | Expected<br>A25.54<br>Rhg<br>2.30<br>2.20<br>0.00                 | CPP<br>\$1,017<br>\$239<br>\$614                   | Rog<br>0.93<br>2.44<br>1.76<br>1.03                 | Deilkvere<br>A25 54<br>CPP<br>\$1.313<br>\$225<br>\$767<br>\$764                   | 4<br>4.<br>0.14<br>0.14<br>1.03                                    | Inde<br>77<br>106<br>79               |
| V-EM<br>V-DY<br>II Daypa<br>pot Dota<br>2260<br>2260<br>2260<br>2260<br>2260<br>2260              | Carry Monting<br>Prime<br>Daytime<br>Line ID Spo<br>1<br>2<br>3<br>13<br>6                                         | 4 ID<br>2<br>1<br>1<br>1<br>1<br>3     | 553,400,0<br>564,500,0<br>559,310,0<br>5186,210,0<br>5186,20<br>5186,20<br>5186,20  | 0 32 60<br>83 00<br>217 10<br>Mon<br>Mon<br>Mon<br>Mon<br>Mon           | 0ate<br>12/28/09<br>12/28/09<br>12/28/09<br>12/28/09<br>12/28/09<br>12/28/09<br>12/28/09             | 14 72<br>72 51<br>196 83<br>5 06 AM<br>6 52 AM<br>8 48 AM<br>10 59 AM<br>11 59 AM             | S4,382<br>5800<br>5946<br>Today @ Sam<br>Today @ Sam<br>NBC Today Shok<br>Regs and Kelly<br>Bionnie Hunt                 | - 17.88<br>-10.09<br>-20.27<br>Dec 2007 L/<br>Dec 2007 L/<br>Dec 2007 L/<br>Dec 2007 L/<br>Dec 2007 L/<br>Dec 2007 L/<br>Dec 2007 PA L/    | 45 15%<br>87 85%<br>90 66%<br>44 10<br>PMFL 1134<br>PMFL 2892<br>PMFL 2892<br>PMFL 2893<br>PMFL 2893<br>PMFL 3634<br>PMFL 3453 | Length<br>30<br>30<br>15<br>30<br>30             | Spot Type<br>CM<br>CM<br>CM<br>CM<br>CM<br>CM       | Rate<br>\$1,220<br>\$550<br>\$1,350<br>\$1,350<br>\$790<br>\$540 | Expected<br>A25.54<br>Rtg<br>2.30<br>2.20<br>0.00<br>1.20         | CPP<br>\$1,017<br>\$239<br>\$614<br>\$450          | Roy<br>0.93<br>2.44<br>1.75<br>1.03<br>1.03<br>1.03 | Delivers<br>A25.54<br>CPP<br>\$1.313<br>\$225<br>\$767<br>\$764<br>\$541           | -/.<br>-0.27<br>0.14<br>-0.44<br>1.03<br>-0.20                     | Inde<br>77<br>105<br>79<br>83         |
| V-EM<br>V-PR<br>V-DY<br>II Daypa<br>Order<br>2260<br>2260<br>2260<br>2260<br>2260<br>2260<br>2260 | Lang ndoning<br>Prime<br>Daytime<br>Its<br>Line ID Spo<br>1<br>2<br>3<br>13<br>6<br>7                              | 410<br>2<br>1<br>1<br>1<br>1<br>3<br>1 | 553,400,0<br>553,310,0<br>5186,210,0<br>5186,20<br>5186,20<br>5186,20 | 0 32 60<br>83 00<br>9 217 10<br>Day<br>Mon<br>Mon<br>Mon<br>Mon<br>Mon  | 0000<br>12/28/09<br>12/28/09<br>12/28/09<br>12/28/09<br>12/28/09<br>12/28/09<br>12/28/09<br>12/28/09 | 14 72<br>72 91<br>196 83<br>5 06 AM<br>6 52 AM<br>8 48 AM<br>10 59 AM<br>11 59 AM<br>11 59 AM | S4.382<br>S800<br>S946<br>Today @ Sam<br>Today @ Sam<br>NBC Today She<br>Rogis and Kelly<br>Sonrie Hunt<br>Matha Stewart | -17.88<br>-10.09<br>-20.07<br>-20.07<br>-20.07 L7<br>Dec 2009 T L7<br>Dec 2009 T L7<br>Dec 2009 T L7<br>Dec 2009 P L L7<br>Dec 2009 P A L7 | 45 15%<br>87 85%<br>90 66%<br>PMPL 1134<br>PMPL 2022<br>PMPL 8653<br>PMPL 8653<br>PMPL 8654<br>PMPL 8654<br>PMPL 8654          | Length<br>30<br>30<br>15<br>30<br>30<br>30<br>30 | Spot Type<br>CM<br>CM<br>CM<br>CM<br>CM<br>CM<br>CM | Rate<br>\$1,220<br>\$550<br>\$1,350<br>\$790<br>\$540<br>\$750   | Expected<br>A25-54<br>Rig<br>2.30<br>2.20<br>0.00<br>1.20<br>1.10 | CPP<br>\$1,017<br>\$239<br>\$614<br>\$450<br>\$682 | Rug<br>0.57<br>2.44<br>1.76<br>1.07<br>1.07<br>0.61 | Deliver<br>A25.54<br>CPP<br>\$1.313<br>\$225<br>\$767<br>\$764<br>\$541<br>\$1.229 | 4<br>4<br>4<br>4<br>4<br>4<br>4<br>4<br>4<br>4<br>4<br>4<br>4<br>4 | 1m3co<br>777<br>106<br>79<br>83<br>55 |

#### **Report Results**

- The Excel document is broken into sections including a Client Summary, Posting Parameters, Surveys used for the post, Order Summary recap, Daypart Summary and Spot Details for the post.
- The bulk of the report consists of a Spot Details section listing spots in chronological order and providing Line and Spot ID, Daypart, Date and Aired Time.
- The Spot Rate, negotiated rating and CPP (expected) are listed along with the actual rating and actual CPP (delivered).
- Columns displayed list the difference between expected and delivered rating and an index of those two numbers.

|         |     |          |         |                 |                |              |        |           | 4       | Expected |     |      | Delivered    |                |              |
|---------|-----|----------|---------|-----------------|----------------|--------------|--------|-----------|---------|----------|-----|------|--------------|----------------|--------------|
|         |     |          |         |                 |                |              |        |           |         | A25.54   |     |      | A25-54       |                | W25-49       |
| Daypart | Day | Date     | Time    | Program         | Book           | k Name Ad ID | Length | Spot Type | Rate    | Rtg      | CPP | Rtg  | con.         | an indexe      | - the        |
| TV-EM   | Mon | 12/28/09 | 6:37 AM | Today @ 6am     | Dec 2009 PA L7 | RDKM 2222    | 15     | CM        | \$1,285 | 0.00     |     | 2.16 | PAV Used, TI | P Rating: 2.06 |              |
| TV-EM   | Mon | 12/28/09 | 8:26 AM | NBC Today Show  | Dec 2009 T L7  | RDKN 2225    | 15     | CM        | \$1,325 | 0.00     |     | 2.14 | NBC5 TODA    | 6AM M-F 06:00  | 00-07:00:00  |
| TV-EM   | Mon | 12/28/09 | 8:49 AM | NBC Today Show  | Dec 2009 T L7  | RDHM 2222    | 15     | CM        | \$640   | 0.00     |     | 1.76 | 1724         |                | 199300000000 |
| TV-DY   | Mon | 12/28/09 | 2:29 PM | 1p-4p           | Dec 2009 PA L7 | RDKN 2225    | 15     | CM        | \$725   | 0.00     |     | 0.42 | 12.34-       |                |              |
| TV-PR   | Man | 12/28/09 | 8.13 PM | M-Sun Prime Ros | Dec 2009 T L7  | RDKM 2222    | 15     | CM        | \$2,750 | 0.00     |     | 2.22 |              |                |              |
| OVER    | Mon | 12/28/09 | 1.28 AM | Overnight       | Dec 2009 T L7  | LNCM 9324    | 30     | CM        | 50      | 0.00     |     | 0.21 |              |                |              |
| OVER    | Mon | 12/28/09 | 1.39 AM | Overnight       | Dec 2009 PA L7 | GRNR 3434    | 30     | CM        | \$0     | 0.00     |     | 0.20 | \$0          | 0.20           | 0.10         |
| CU/ED   | Man | 10/00/00 | 2-27 AM | Comminted       | Der 2000 DA 17 | 110/14 10/06 | 10     | C14       | 64      | 0.00     |     | 0.12 | 60           | 0.14           | 0.46         |

If cell comments were included in the options section of the post parameters, cells that contain comments will appear with a red arrow in the corner – they would show makegood information, and if you chose to use the dynamic option, which survey was used and if break averaging was used, it would show the rating options.

| -/ |         |          |      |      |      |     |       |      |
|----|---------|----------|------|------|------|-----|-------|------|
| 8  |         |          | Expe | cted |      |     | Deliv | ered |
| 9  | # Spots | Total \$ | GRP  | СРР  | GRP  | СРР | +/-   |      |
| 0  | 3       | \$0.00   | 0.00 |      | 0.68 | \$0 | 0.68  |      |
| 1  | 5       | \$0.00   | 0.00 |      | 7.59 | \$0 | 7.59  |      |
| 2  | 8       | \$0.00   | 0.00 |      | 8.27 | \$0 | 8.27  |      |

Posting information for any material or promos that you selected will show at the bottom of the details page. Again, you will see a daypart summary as well as spot details. Since these are not part of the original order, there will be no "expected" information, only delivered information.

Version 2.1-110407

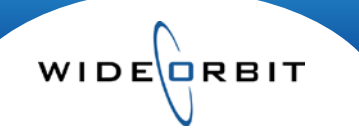

### Post Buy Analysis Report Results (continued)

| 31 | Spot Details |         |         |         |        |          |         |                 |                |
|----|--------------|---------|---------|---------|--------|----------|---------|-----------------|----------------|
| 33 | Order        | Line ID | Spot ID | Daypart | Day    | Date     | Time    | Program         | Book Name      |
| 34 | 2301         | 2       | 27      | TV-EM   | Mon    | 12/28/09 | 6:37 AM | Today @ 6am     | Dec 2009 PA L7 |
| 35 | 2301         | 1       | 14      | TV-EM   | Mon    | 12/28/09 | 8.26 AM | NBC Today Show  | Dec 2009 T L7  |
| 36 | 2301         | 1       | 9       | TV-EM   | * m    | 12/28/09 | 8.49 AM | NBC Today Show  | Dec 2009 T L7  |
| 37 | 2301         | 4       | 9       | OVER    | m      | 12/28/09 | 2.29 PM | 1p-4p           | Dec 2009 PA L7 |
| 38 | 2301         | 7       | 9       | TV-EM   | in the | 12/28/09 | 8:13 PM | M-Sun Prime Ros | Dec 2009 T L7  |
| 39 | 2301         | 3       | 20      | TV-PR   | 2m     | 12/28/09 | 1.28 AM | Overnight       | Dec 2009 T L7  |
| 40 | 2301         | 9       | 786     | TV-IN   | - In   | 12/28/09 | 1:39 AM | Overnight       | Dec 2009 PA L7 |
| 41 | 2301         | 9       | 19      | OVER    | Mon    | 12/28/09 | 2:37 AM | Overnight       | Dec 2009 PA L7 |
| 42 | 2301         | 5       | 11      | OVER    | Mon    | 12/28/09 | 3.39 AM | Overnight       | Dec 2009 T L7  |
| 43 | 2301         |         | 28      | TVEM    | True   | 12/29/09 | 6-36 AM | Today (R Eam    | Dar 2009 PA 17 |

Since the Post Buy Analysis is generated using Excel, the formulas are embedded in the document. As a result, any edits made to the report portion will update the summaries. For example, if multiple dayparts were ordered it is possible to change the daypart of a spot that may have aired in a swing break to affect the Delivered ratings column.

| L | Post Bi                                               | uy Analy             | ysis           |           |              |              |             |                |                  |             |         | TV NEWSCH      |
|---|-------------------------------------------------------|----------------------|----------------|-----------|--------------|--------------|-------------|----------------|------------------|-------------|---------|----------------|
| 2 | Advertiser:                                           |                      | 1800 Flow      | ers       |              |              | WTV-SC      |                |                  |             |         |                |
| 3 | Agency:                                               |                      | Pro Media      | I III     |              |              | John Murph  | У              |                  |             |         |                |
| Ł | Buyer:                                                |                      |                |           |              |              | (617)748-68 | 46             |                  |             |         |                |
|   | Posting Dates: 12/28/09-03/14/10 wodemo@wideorbit.com |                      |                |           |              |              |             |                |                  |             |         |                |
| 1 | Posting Report                                        | osting Report ID: 25 |                |           |              |              |             |                |                  |             |         | V              |
|   | Demos:                                                |                      | A25-54, M2     | 25-54     |              |              |             |                |                  |             |         | WU Traffic Tel |
|   | Data/Books:                                           |                      | Dec 2009 F     | PA L7,Dec | 2009 T L7,Ja | n 2010 PA L7 | ,Jan 2010 T | L7,Feb 2010 PA | L7,Feb 2010 T L7 | ,Mar 2010 P |         |                |
| ) | Data Type/Stre                                        | am:                  |                |           |              |              |             |                |                  |             |         |                |
| L | Demo Skew:                                            |                      |                |           |              |              |             |                |                  |             |         |                |
| 2 | Break Averagin                                        | g:                   | 2 min          |           |              |              |             |                |                  |             |         |                |
| ŧ |                                                       |                      |                |           |              |              |             |                |                  |             |         |                |
| 5 | Not Posted Sp                                         | oot Details          |                |           |              |              |             |                | Expected         |             |         |                |
| 5 | Order                                                 | Line ID S            | pot ID Daypart | Day       | Date         | Time         | Length      | Spot Type      | Rate             | Rtg         | СРР     | Status         |
| 7 | 2260                                                  | 15                   | 2 TV-EM        | Fri       | 01/22/10     | 12:00 AM     | :00         | BB             | \$0              | 0.00        |         | Credited       |
| 3 |                                                       |                      |                |           |              |              |             |                |                  |             |         |                |
| ) | 2263                                                  | 2                    | 1 TV-EM        | Mon       | 02/01/10     | 12:00 AM     | :00         | CM             | \$2,500          | 2.30        | \$1.087 | Displaced      |
|   | 2263                                                  | 12                   | 1 TV-PR        | Mon       | 02/01/10     | 12:00 AM     | :00         | CM             | \$8,300          | 4.20        | \$1,976 | Displaced      |
| _ | 2263                                                  | 6                    | 3 TV-DY        | Mon       | 02/01/10     | 12:00 AM     | :00         | CM             | \$800            | 1.20        | \$667   | Displaced      |
|   | 2263                                                  | 11                   | 1 TV-DY        | Tue       | 02/02/10     | 12:00 AM     | :00         | CM             | \$680            | 1.30        | \$523   | Displaced      |
|   | 2263                                                  | 13                   | 2 TV-DY        | Tue       | 02/02/10     | 12:00 AM     | :00         | CM             | \$0              | 0.00        |         | Displaced      |
|   | 2263                                                  | 11                   | 2 TV-DY        | Fri       | 02/05/10     | 12:00 AM     | :00         | СМ             | \$680            | 1.30        | \$523   | Displaced      |
| ; | 2263                                                  | 6                    | 4 TV-DY        | Fri       | 02/05/10     | 12:00 AM     | :00         | CM             | \$800            | 1.20        | \$667   | Displaced      |
|   | 2263                                                  | 12                   | 2 TV-PR        | Mon       | 02/08/10     | 12:00 AM     | :00         | CM             | \$8,300          | 4.20        | \$1,976 | Displaced      |
|   | 2263                                                  | 13                   | 7 TV-DY        | Mon       | 02/08/10     | 12:00 AM     | :00         | CM             | \$0              | 0.00        |         | Displaced      |
| 3 | 2263                                                  | 1                    | 6 TV-EM        | Tue       | 02/09/10     | 12:00 AM     | :00         | СМ             | \$1,200          | 1.20        | \$1.000 | Displaced      |
| ) | 2263                                                  | 13                   | 6 TV-DY        | Tue       | 02/09/10     | 12:00 AM     | :00         | CM             | \$0              | 0.00        |         | Displaced      |
|   | 2263                                                  | 12                   | 3 TV-PR        | Mon       | 02/15/10     | 12:00 AM     | :00         | CM             | \$8,300          | 4.20        | \$1,976 | Displaced      |
|   | 2263                                                  | 13                   | 12 TV-DY       | Tue       | 02/16/10     | 12:00 AM     | :00         | CM             | \$0              | 0.00        |         | Displaced      |
| 2 | 2263                                                  | 8                    | 3 TV-DY        | Wed       | 02/17/10     | 12:00 AM     | :00         | CM             | \$1,100          | 0.90        | \$1,222 | Displaced      |
| ; | 2263                                                  | 13                   | 14 TV-DY       | Wed       | 02/17/10     | 12:00 AM     | :00         | CM             | \$0              | 0.00        |         | Displaced      |
| Ļ | 2263                                                  | 1                    | 8 TV-EM        | Thu       | 02/18/10     | 12:00 AM     | :00         | CM             | \$1,200          | 1.20        | \$1,000 | Displaced      |
| 5 | 2263                                                  | 6                    | 11 TV-DY       | Thu       | 02/18/10     | 12:00 AM     | :00         | CM             | \$800            | 1.20        | \$667   | Displaced      |
| 5 | 2263                                                  | 11                   | 10 TV-DY       | Fri       | 02/19/10     | 12:00 AM     | :00         | CM             | \$680            | 1.30        | \$523   | Displaced      |
| 7 | 2263                                                  | 13                   | 16 TV-DY       | Mon       | 02/22/10     | 12:00 AM     | :00         | CM             | \$0              | 0.00        |         | Displaced      |
| 3 | 2263                                                  | 14                   | 4 TV-PR        | Tue       | 02/23/10     | 12:00 AM     | :00         | CM             | \$12,000         | 5.00        | \$2,400 | Displaced      |
| ) | 2263                                                  | 2                    | 7 TV-EM        | Wed       | 02/24/10     | 12:00 AM     | :00         | CM             | \$2,500          | 2.30        | \$1,087 | Displaced      |
| _ |                                                       | 1                    |                |           |              |              |             |                |                  |             |         |                |

A second Excel sheet with **Spots Not Posted** will generate if un-aired spots occur – this sheet contains a status column listing reasons for non-aired spots. *Note:* this second sheet will only appear in the report if the Include Spots Not Posted option was selected in the Options step during report creation.

Version 2.1-110407